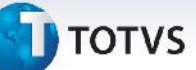

### Rotina de Cálculo de Frete e Rateio Contábil

| Produto  | : | Microsiga Protheus, Gestão de Frete Embarcador 11.8 |                    |   |            |
|----------|---|-----------------------------------------------------|--------------------|---|------------|
| Chamado  | : | THNPNI                                              | Data da publicação | : | 22/07/2013 |
| País(es) | : | Todos                                               | Banco(s) de Dados  | : | Todos      |

## Importante

Esta melhoria depende de execução do *update* de base GFE11825, conforme **Procedimentos para Implementação**.

Alteração na rotina de cálculo do rateio contábil Rotinas de Cálculo de Frete (GFEXFUNB), Rotinas de Rateio Contábil (GFEXFUNC), Consulta de Contrato de Autônomo (GFEC100), Consulta no Cálculo de Frete (GFEC080), para que a tabela de cálculo do rateio apareça nas grids relacionadas.

Alterado o campo no dicionário de dados X3\_RELACAO, para o que campo GWA\_CDTRAN exiba da descrição da Transação e não o Código.

Para viabilizar essa melhoria, é necessário aplicar o pacote de atualizações (*Patch*) deste chamado.

#### Procedimento para Implementação

O sistema é atualizado logo após a aplicação do pacote de atualizações (Patch) deste chamado.

## Importante

Antes de executar o compatibilizador GFE11825 é imprescindível:

- a) Realizar o backup da base de dados do produto que será executado o compatibilizador (diretório PROTHEUS\_DATA\DATA, se versão 10, ou \PROTHEUS11\_DATA\DATA, se versão 11) e dos dicionários de dados SXs (diretório PROTHEUS\_DATA\_SYSTEM, se versão 10, ou \PROTHEUS11\_DATA\SYSTEM, se versão 11).
- b) Os diretórios acima mencionados correspondem à **instalação padrão** do Protheus, portanto, devem ser alterados conforme o produto instalado na empresa.
- c) Essa rotina deve ser executada em **modo exclusivo**, ou seja, nenhum usuário deve estar utilizando o sistema.
- d) Se os dicionários de dados possuírem índices personalizados (criados pelo usuário), antes de executar o compatibilizador, certifique-se de que estão identificados pelo *nickname*. Caso o compatibilizador necessite criar índices, irá adicioná-los a partir da ordem original instalada pelo Protheus, o que poderá sobrescrever índices personalizados, caso não estejam identificados pelo *nickname*.
- e) O compatibilizador deve ser executado com a Integridade Referencial desativada\*.

0

0

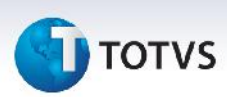

# 📣) Atenção

O procedimento a seguir deve ser realizado por um profissional qualificado como Administrador de Banco de Dados (DBA) ou equivalente!

<u>A ativação indevida da Integridade Referencial pode alterar drasticamente o relacionamento entre</u> <u>tabelas no banco de dados. Portanto, antes de utilizá-la, observe atentamente os procedimentos a</u> <u>seguir:</u>

- i. No **Configurador (SIGACFG)**, veja **se a empresa utiliza** Integridade Referencial, selecionando a opção **Integridade/Verificação (APCFG60A)**.
- ii. Se não há Integridade Referencial ativa, são relacionadas em uma nova janela todas as empresas e filiais cadastradas para o sistema e nenhuma delas estará selecionada. Neste caso, E SOMENTE NESTE, não é necessário qualquer outro procedimento de ativação ou desativação de integridade, basta finalizar a verificação e aplicar normalmente o compatibilizador, conforme instruções.
- iii. <u>Se</u> há Integridade Referencial ativa em todas as empresas e filiais, é exibida uma mensagem na janela Verificação de relacionamento entre tabelas. Confirme a mensagem para que a verificação seja concluída, <u>ou</u>;
- iv. <u>Se</u> há Integridade Referencial ativa em uma ou mais empresas, que não na sua totalidade, são relacionadas em uma nova janela todas as empresas e filiais cadastradas para o sistema e, somente, a(s) que possui(em) integridade está(arão) selecionada(s). Anote qual(is) empresa(s) e/ou filial(is) possui(em) a integridade ativada e reserve esta anotação para posterior consulta na reativação (ou ainda, contate nosso Help Desk Framework para informações quanto a um arquivo que contém essa informação).
- v. Nestes casos descritos nos itens "iii" ou "iv", E SOMENTE NESTES CASOS, é necessário desativar tal integridade, selecionando a opção Integridade/ Desativar (APCFG60D).
- vi. Quando desativada a Integridade Referencial, execute o compatibilizador, conforme instruções.
- vii. Aplicado o compatibilizador, a Integridade Referencial deve ser reativada, SE E SOMENTE SE tiver sido desativada, através da opção Integridade/Ativar (APCFG60). Para isso, tenha em mãos as informações da(s) empresa(s) e/ou filial(is) que possuía(m) ativação da integridade, selecione-a(s) novamente e confirme a ativação.

Contate o Help Desk Framework EM CASO DE DÚVIDAS!

1. Em Microsiga Protheus TOTVS Smart Client (se versão 10) ou ByYou Smart Client (se versão 11), digite GFE11825 no campo Programa Inicial.

## Importante

Para a correta atualização do dicionário de dados, certifique-se que a data do compatibilizador seja igual ou superior a 03/06/2013.

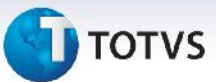

- 2. Clique em **OK** para continuar.
- 3. Após a confirmação é exibida uma tela para a seleção da empresa em que o dicionário de dados será modificado *ou* é apresentada a janela para seleção do compatibilizador. Selecione o programa GFE11825 ().
- 4. Ao confirmar é exibida uma mensagem de advertência sobre o *backup* e a necessidade de sua execução em **modo exclusivo**.
- Clique em Processar para iniciar o processamento. O primeiro passo da execução é a preparação dos arquivos.
  É apresentada uma mensagem explicativa na tela.
- 6. Em seguida, é exibida a janela **Atualização concluída** com o histórico (*log*) de todas as atualizações processadas. Nesse *log* de atualização são apresentados somente os campos atualizados pelo programa. O compatibilizador cria os campos que ainda não existem no dicionário de dados.
- 7. Clique em **Gravar** para salvar o histórico (*log*) apresentado.
- 8. Clique em **OK** para encerrar o processamento.

### Atualizações do compatibilizador

1. Alteração de Dicionário de Dados no arquivo SX3 – Dicionário de Dados.

| Campo    | GWA_DSTRAN                  |
|----------|-----------------------------|
| Grupo    | GFEC080                     |
| Coluna   | X3_RELACAO                  |
| Condição | GFEGWATRAN(GWA->GWA_CDTRAN) |

#### Procedimentos para Utilização

- Dentro do Gestão de Frete Embarcador (SIGAGFE) acesse Cadastro > Parametros > Parâmetros do Módulo, na aba Contabilização, campo Tipo de Geração Contabil, selecione a opção Automática;
- Acesse Cadastro >Contabilização> Conta para Rateio, no campo Utilização selecione a opção Provisão/Realização;
- 3. Acesse Cadastro >Contabilização> Conta por Filial e configure a Provisão e a Realização;
- 4. Acesse **Movimentação >Expedição/Recebimen > Documento de Carga** e Digite um documento de carga, libere e vincule a um Romaneio;
- Acesse Movimentação >Expedição/Recebimen > Romaneio de Carga e selecione o Romaneio, em Ações Relacionadas, selecione a opção Calcular;

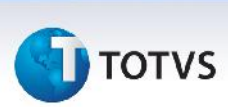

- 6. Acesse Movimentação > Pré-Faturas > Gerar Pré-Fatura e gere a pré-fatura;
- Acesse Movimentação >Expedição/Recebimen > Romaneio de Carga e selecione o Romaneio, acione Visualizar, acione Ações Relacionadas e selecione a opção Cons. Cálculo, na aba Movimentos Contábeis, observar que na coluna transação esta sendo apresentado a descrição da transação.

### Informações Técnicas

| Tabelas Utilizadas    | GW1– Documento Carga<br>GW2 – Contrato de Autônomo<br>GW5 – Contrato Autônomo Adicional<br>GWF – Cálculo Frete<br>GW9 – Rateio Contábil do Contrato<br>GWA - Movimento Contábil<br>GWM - Rateio Contábil |
|-----------------------|----------------------------------------------------------------------------------------------------|
| Funções Envolvidas    | GFEXFUNB – Rotinas de calculo de frete<br>GFEXFUNC – Rotinas de Rateio Contábil<br>GFEC100 – Consulta de Contrato de Autônomo<br>GFEC080 – Consulta no calculo de frete                                  |
| Sistemas Operacionais | Windows/Linux                                                                                                    |